# 4 ISCRIZIONE NUOVI UTENTI

I soggetti privati (titolari di ditte individuali) o soggetti giuridici (Rappresentanti Legali) che necessitano di usufruire dei servizi del SIAN per accedere alle informazioni della propria azienda e assolvere ad adempimenti normativi e amministrativi relativi al settore di interesse, possono iscriversi (qualificarsi) al SIAN autenticandosi esclusivamente attraverso le proprie credenziali **SPID**, certificati digitali di autenticazione contenuti nella Carta di Identità Elettronica **CIE**, nella nuova tessera sanitaria (**TS-CNS**) o nella Carta Nazionale dei Servizi (**CNS**).

La richiesta di Iscrizione può essere effettuata sia dal portale AGEA sia dal portale Mipaaf, collegandosi ai rispettivi portali:

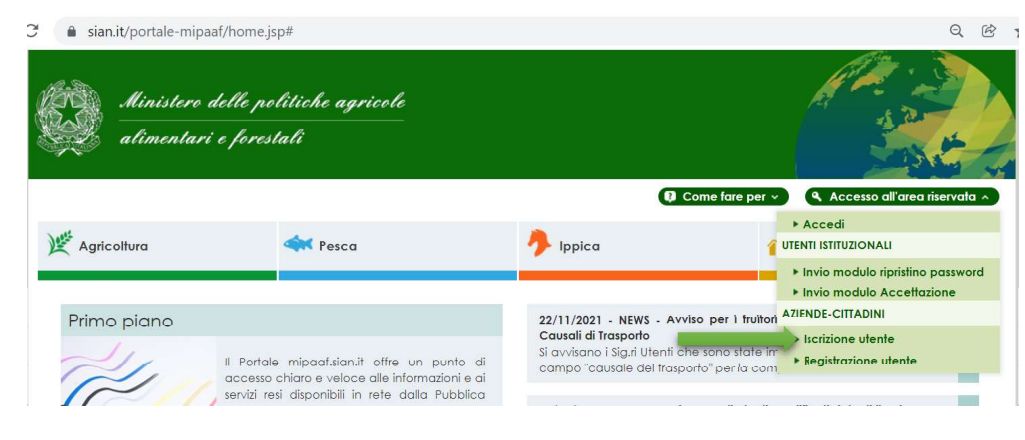

- (https://www.sian.it/portale-mipaaf/home.jsp) per Mipaaf.

Figura 1 - Home MIPAAF

<u>https://www.sian.it/portale-sian/home.jsp</u> o <u>https://www.sian.it/portale-opagea/home.jsp</u> per AGEA;

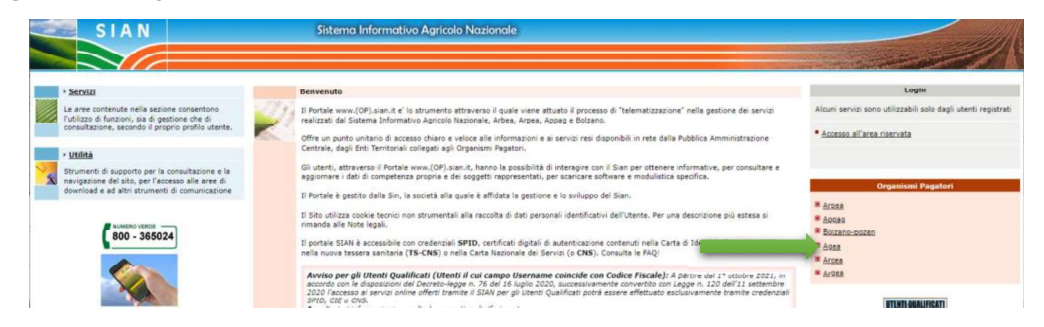

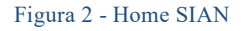

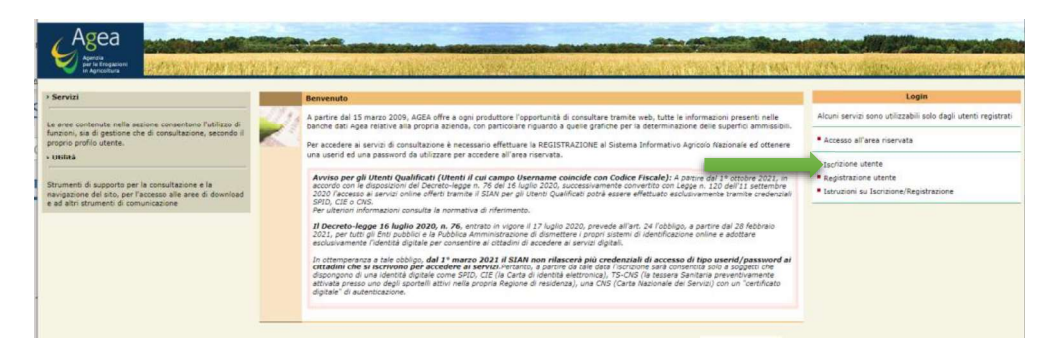

Figura 3 - Home AGEA

Dopo avere selezionato il link iscrizione si arriva alla pagina di Selezione del Tipo di Iscrizione.

| Selezione del                                 | Tipo di Iscrizione                                                                                                    |
|-----------------------------------------------|----------------------------------------------------------------------------------------------------|
| La presente pagina co                         | onsente di iscriversi e autenticarsi al SIAN come Utente Qualificato.                                                                                                    |
| Il Decreto Legge n.7                          | 5 del 15 luglio 2020 recante "Misure urgenti per la semplificazione e l'innovazione digitale", successivamente convertito nella Legge n. 120 dell'11 settemb                                                                                                    |
| 2020 prevede che da<br>d'identità elettropica | 128 tebbraio 2021, si possa accedere ai siti web della pubblica amministrazione esclusivamente tramite il Sistema pubblico di identita digitale (SPID), la Car<br>(CIE) o la Carta nazionale dei servizi (CNS) fermo restando l'utilizzo delle cordenziali dia claraciate fino alla loro naturale scadenza e comunue non oltre il 3 |
| settembre 2021.                               |                                                                                                    |
| Pertanto, a partire da                        | I 1° ottobre 2021 l'accesso per gli Utenti Qualificati potrà essere effettuato esclusivamente tramite l'utilizzo credenziali SPID/CIE/CNS.                                                                                                    |
| servizi (CNS) oppure                          | trano per la prima volta al portale SIAN dovranno accedere utilizzando il sistema pubblico di identita digitale (SPID) o, alternativamente, la carta nazionale d<br>la carta d'identità elettronica (CIE).                                                                                                    |
| Tipo Iscrizione:                              | Carta Nazionale dei Servizi (CNS)                                                                                                    |
|                                               | SPID o Carta d'Identità Elettronica(CIE)                                                                                                    |
|                                               |                                                                                                    |
|                                               |                                                                                                    |

Figura 4 - Selezione del Tipo di Iscrizione per SPID/CIE

## 4.1 Iscrizione con SPID

#### 4.1.1 Prerequisiti per SPID

Essere in possesso delle credenziali SPID attive.

#### 4.1.2 Procedura per l'iscrizione con SPID

Per iscriversi con SPID, nella pagina 'Selezione del Tipo di Iscrizione', selezionare "SPID o Carta d'Identità Elettronica (CIE)" come 'Tipo di Iscrizione'.

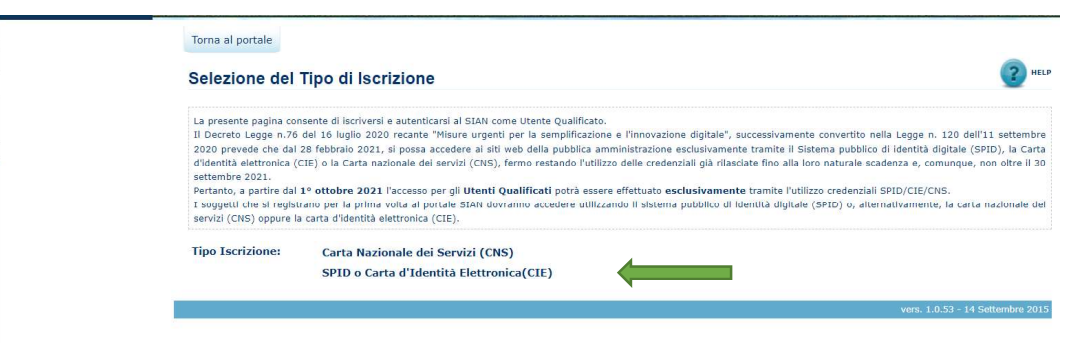

Figura 5 - Selezione del Tipo di Iscrizione per SPID/CIE

Nella pagina 'informazioni Utilizzo SPID/CIE, selezionare il link "Altrimenti clicca qui"

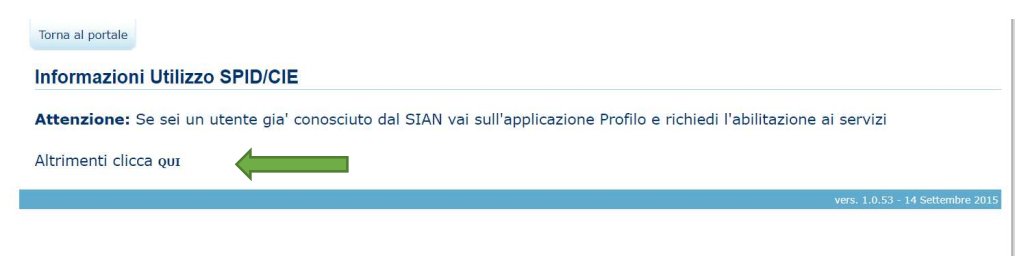

Figura 6 - Informazioni Utilizzo SPID/CIE

Nella pagina 'Accesso all'Area Riservata', selezionare il tab 'SPID' e quindi premere il tasto "Entra con SPID".

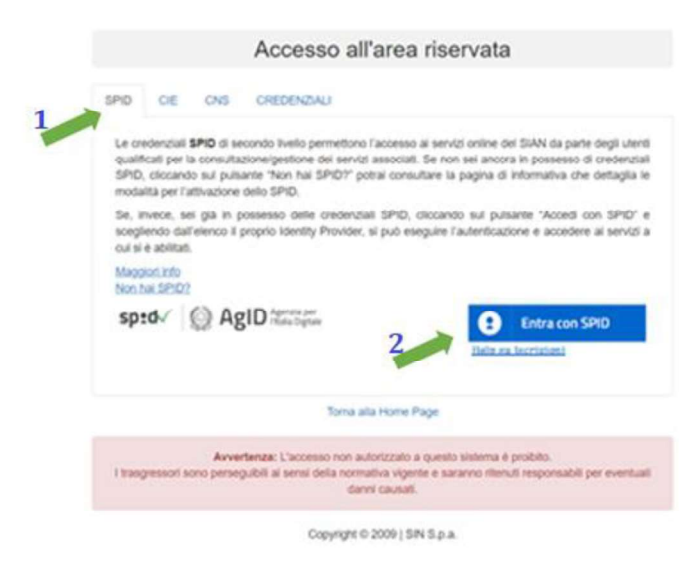

Figura 7 - SPID Accesso all'Area Riservata

Alla pressione del tasto "Entra con SPID", sarà presentato l'elenco dei Gestori di identità digitale, tra quelli accreditati all'AGID. Selezionare il proprio Gestore.

| Accesso all'are                                                                                                    | ea riservata                                                                                                    |
|----------------------------------------------------------------------------------------------------|----------------------------------------------------------------------------------------------------|
| SPID CIE CNS CREDENZIALI                                                                                                    |                                                                                                    |
| Le credenziali <b>SPID</b> di secondo livello permettono l'acce<br>qualificati per la consultazione/gestione dei servizi assoc<br>SPID, cliccando sul pulsante "Non hai SPID?" potrai co<br>modalità per l'attivazione dello SPID. | sso ai servizi online del SIAN da parte degli utenti<br>ciati. Se non sei ancora in possesso di credenziali<br>onsultare la pagina di informativa che dettaglia le |
| Se, invece, sei già in possesso delle credenziali SPI<br>scegliendo dall'elenco il proprio Identity Provider, si può<br>cui si è abilitati.                                                                                        | D, cliccando sul pulsante "Accedi con SPID" e<br>eseguire l'autenticazione e accedere al servizi a                                                                 |
| Maggiori info<br>Non hai SPID?                                                                                                    |                                                                                                    |
| sp:d AgID Agenzia per<br>Titalia Digitale                                                                                                    | Entra con SPID                                                                                                    |
|                                                                                                    | Spiditalia                                                                                                    |
| Torna alla Hon                                                                                                    | ne Page                                                                                                    |
| Avvertenza: L'accesso non autorizza                                                                                                    | InfoCert ID                                                                                                    |
| I trasgressori sono perseguibili ai sensi della normativa vi<br>danni caus                                                                                                    | igente e saran Poste ID spied Ii<br>sati.                                                                                                    |
| Copyright © 2009                                                                                                    | I SIN S.p.a.                                                                                                    |
|                                                                                                    | aruba.tti                                                                                                    |
|                                                                                                    | <b>TIM</b> id                                                                                                    |
|                                                                                                    | intesa                                                                                                    |
|                                                                                                    | Namirial <sup>1</sup> D                                                                                                    |

Figura 8 - Selezione SPID Identity Provider

Una volta selezionato il Gestore si potrà procedere all'autenticazione, seguendo la procedura prevista dallo specifico Gestore.

Ad esempio, se il gestore è Poste Italiane (Poste ID) verrà richiesto di inserire le proprie credenziali o autorizzare l'accesso tramite QR Code.

| sp:d                                          | Poste ID Sped                                                                                           |
|-----------------------------------------------|----------------------------------------------------------------------------------------------------|
| Richiesta di accesso SPID 2 da                |                                                                                                    |
| Portale Sian                                  |                                                                                                    |
|                                               |                                                                                                    |
| PR598040                                      |                                                                                                    |
| Hai dimenticato il nome utente o la password? | Accedi più rapidamente.<br>Inquadra il QR Code con l'App PostelD.<br>Il codice è valido per 107 secondi |
| Non bai ar                                    | icora SPID? Registrati                                                                                  |

Figura 9 - Autenticazione con SPID Poste ID

## Autorizzare l'accesso da App Posteld

| spru                                   | sped                                                                                                    | Poste ID sprd                                    |
|----------------------------------------|----------------------------------------------------------------------------------------------------|--------------------------------------------------|
| Richiesta di accesso S<br>Portale Sian | Controlla il tuo smartphor                                                                                                    | ne                                               |
|                                        | Per proseguire devi autorizzare l'access<br>nell'App PostelD.                                                                                                    | 。                                                |
| PASSWORD                               |                                                                                                    |                                                  |
| Hai dimenticato il nome utente o l     | Non hai ricevuto la notifica?<br>Puoi trovaria direttamente all'interno dell'App Post<br>Se hai più dispositivi mobili con l'App Postello, scegli su quale disposi<br>le notifiche dalle almostazionia dell'App Postello | elD.<br>Itido,<br>Itivo preferisci ncevere<br>D. |
|                                        | ANNULLA                                                                                                    |                                                  |

Figura 10 - Autorizzazione Accesso SPID con Poste ID

Acconsentire all'invio dei dati al fornitore dei servizi.

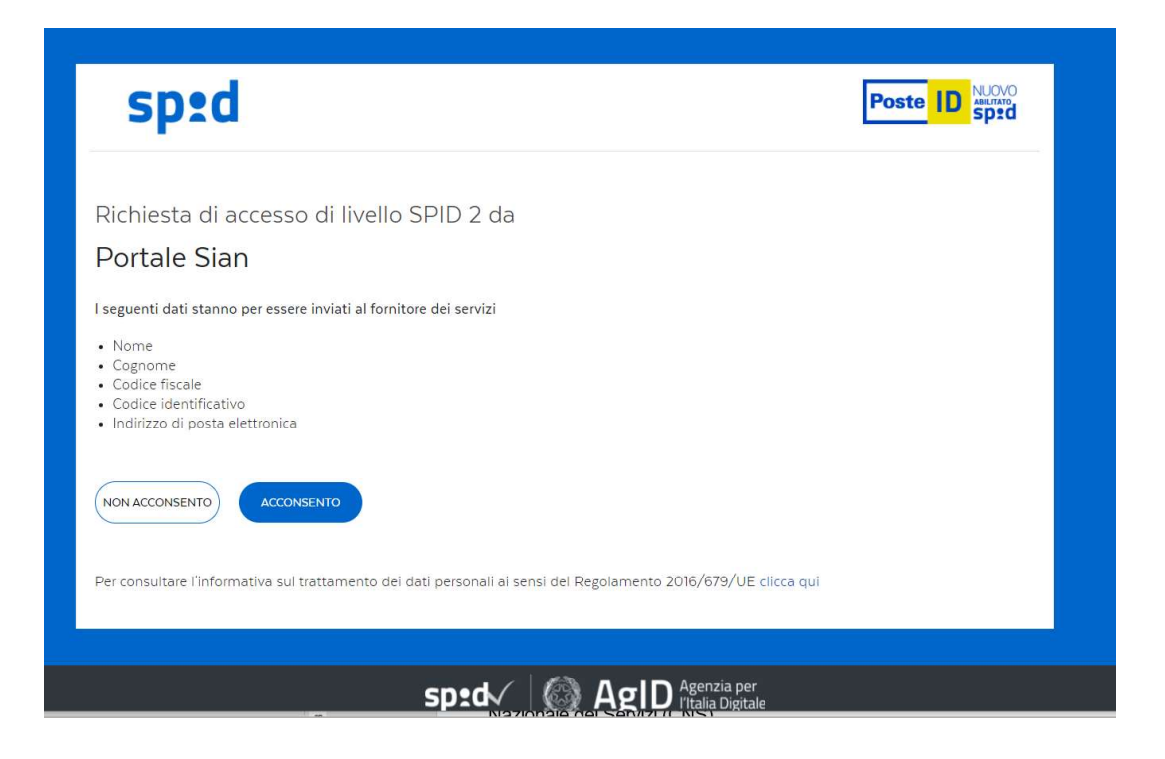

Figura 11 - Fine Autenticazione con SPID Poste ID

Qualsiasi sia il Gestore, se la procedura di autenticazione è andata a buon fine, il sistema propone la pagina di selezione dei servizi disponibili.

| Email:                                                                                                    |                                                                                                    |
|----------------------------------------------------------------------------------------------------|----------------------------------------------------------------------------------------------------|
|                                                                                                    |                                                                                                    |
| Servizi disponibili                                                                                                    |                                                                                                    |
| > Servinia 1                                                                                                    | 20                                                                                                    |
| > Servino 2                                                                                                    | 00                                                                                                    |
| > Servino 3                                                                                                    | 00                                                                                                    |
| > Servino 4                                                                                                    | 00                                                                                                    |
| > Servizio 5                                                                                                    |                                                                                                    |
| Dichiaro di aver preso visione dell'informativ<br>trattamento dei dati personali (clicca qui per vis<br>Dichiaro di non svolgere attività professi<br>dell'istruttoria dei procedimenti amministrativi<br>generare conflitto di interesse con le attività avo | ra sulla privacy e di autorizzare al<br>ualizzare il testo dell'informativa).<br>onale presso il SIAN nell'ambito<br>i o in altri ambiti che potrebbero<br>tie in proprio con queste credenziali. |
| Proseguendo si conferma l'autorizzazione a<br>l'assenza di conflitto di interesse (ai sensi dall'/<br>n.48 del 18/3/2008).                                                                                                    | I trattamento dei dati personali e<br>Art. 495-bis del Codice Penale (Legge                                                                                                    |
|                                                                                                    | 0                                                                                                    |

Figura 12 - Iscrizione con SPID - Elenco Servizi Attivabili

Selezionare <u>almeno un servizio</u>, autorizzando esplicitamente al trattamento dei dati personali, e premere il tasto Prosegui.

| Accesso a                                                                                                    | al SIAN                                                              |               |                                |
|----------------------------------------------------------------------------------------------------|----------------------------------------------------------------------|---------------|--------------------------------|
| DGIN                                                                                                    |                                                                      |               |                                |
| Email:                                                                                                    |                                                                      |               |                                |
|                                                                                                    |                                                                      |               |                                |
| > Servizio 1                                                                                                    | 50                                                                   |               | 1 2                            |
| - Servizio 2                                                                                                    | 00                                                                   |               | 1                              |
| - Servizio 3                                                                                                    | 20                                                                   | 4             |                                |
| - Servizio 4                                                                                                    | 20                                                                   |               | Selezionare almeno un servizio |
| - Servizio 5                                                                                                    | 00                                                                   |               |                                |
| Dichiaro di aver preso visione dell'informativa<br>trattamento dei dati personali ( <u>clicca qui</u> per visua               | sulla privacy e di autorizzan<br>lizzare il testo dell'informativa). | • #           |                                |
| dell'istruttoria dei procedimenti amministrativi<br>generare conflitto di interesse con le attività svolti                    | o in altri ambiti che potrebi<br>e in proprio con queste credenz     | tero<br>tall, |                                |
| Proseguendo si conferma l'autorizzazione al<br>l'assenza di confiltto di interesse (ai sensi dall'Art<br>n.48 del 18/3/2008). | trattamento dei dati persona<br>1. 495-bis del Codice Penale (Le     | 00*           | 2                              |
|                                                                                                    | -                                                                    | Demons        | 3                              |
|                                                                                                    |                                                                      |               |                                |

Figura 13 - Iscrizione con SPID - Selezione Servizi Da Attivare

La procedura di Iscrizione è a questo punto completa.

| LOGIN           |                                                                                                    |
|-----------------|----------------------------------------------------------------------------------------------------|
| Centile Litente | . il suo indirizzo e-mail SPID verra' registrato sul SIAN come suo recapito personale.                                                 |
| Potra' modifica | rlo accedendo al Profilo nell'area riservata.<br>Irando la sua utenza, al prossimo login potrà accedere ai servizi che ha selezionato. |

Figura 14 - Completamento Iscrizione con SPID

Si potrà quindi accedere all'area riservata del SIAN per usufruire dei servizi a cui si è stati abilitati in questa fase.

Dall'Area Riservata si potrà accedere al Profilo per gestire non solo i propri dati, ma anche i servizi Attivandoli o Disattivandoli in base alle proprie esigenze (cfr. <u>Gestione</u> <u>Profilo Utente</u>).

## 4.2 Iscrizione con CIE

#### 4.2.1 Prerequisiti per CIE

Per poter utilizzare la propria CIE per l'autenticazione ai servizi è necessario che la stessa sia in corso di validità e che si sia in possesso dei codici di utilizzo PIN/PUK. Sarà poi necessario essere in possesso di lettore contactless o tablet/smartphone dotato di interfaccia NFC.

Sarà anche necessario avere una postazione che permetta la lettura della CIE

 Personal Computer dotato di lettore RFID, con software Cie ID installato e configurato (scaricandolo da <u>SW CIE ID</u>);

#### oppure

 Smartphone con sistema operativo Android e interfaccia NFC, con App Cie ID installata e configurata (scaricandola da PlayStore);

## 4.2.2 Procedura per l'iscrizione con CIE

Per iscriversi con CIE, nella pagina 'Selezione del Tipo di Iscrizione', selezionare "SPID o Carta d'Identità Elettronica (CIE)" come 'Tipo di Iscrizione'.

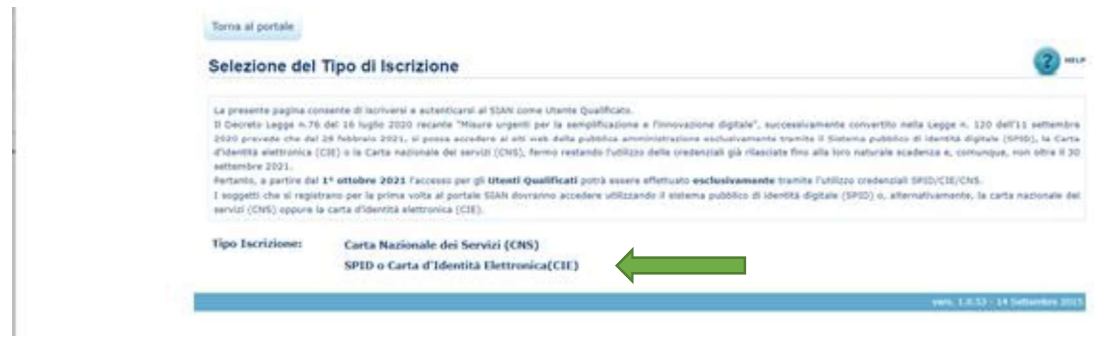

Figura 14bis - Selezione del Tipo di Iscrizione con SPID/CIE

Nella pagina 'informazioni Utilizzo SPID/CIE, selezionare il link "Altrimenti clicca qui"

| Torna al portale      |                                                                                                    |            |
|-----------------------|----------------------------------------------------------------------------------------------------|------------|
| mormazioni utilizz    | 20 SFID/CIE                                                                                          |            |
| Attenzione: Se sei ui | n utente gia' conosciuto dal SIAN vai sull'applicazione Profilo e richiedi l'abilitazione ai servizi |            |
| Altrimenti clicca qui | ¢                                                                                                    |            |
|                       | vers. 1.0.53 - 14 Sett                                                                               | embre 20   |
|                       | 55 MM0 1 (2005) 2007                                                                                 | 1000005-80 |

Figura 15 - Informazioni Utilizzo SPID/CIE per CIE

Nella pagina 'Accesso all'Area Riservata', selezionare il tab CIE e quindi premere il tasto "Entra con CIE".

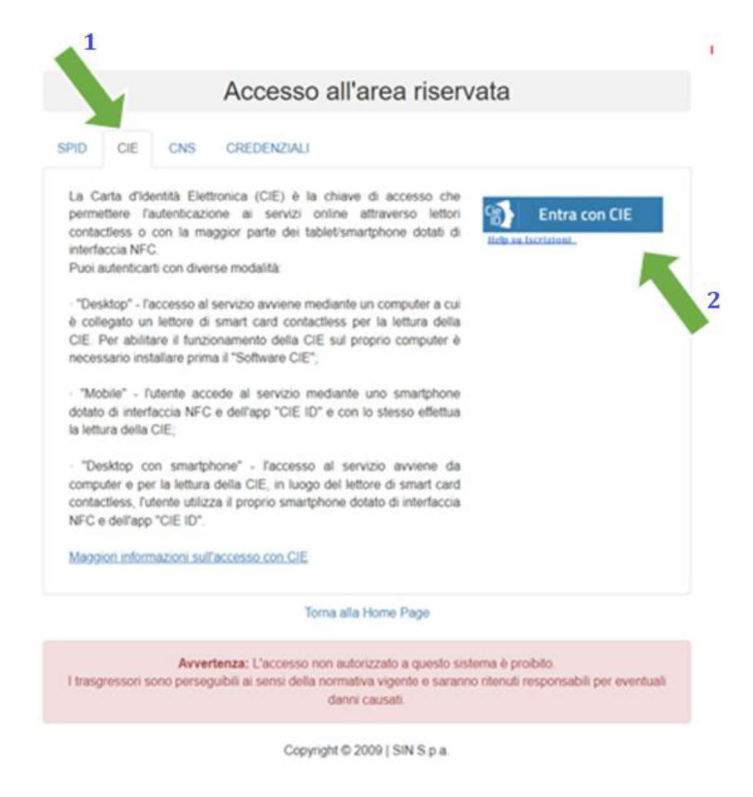

Figura 16 - CIE Accesso all'Area Riservata

Alla pressione del tasto "Entra con CIE", si verrà indirizzati al sito del Ministero degli Interni e verrà richiesto di selezionare la modalità di autenticazione.

| MINISTERO<br>DELL'INTERNO |                                                                                                    |                                                                                                    | CAREA<br>DI IDENTITÀ<br>ELETTRONICA |
|---------------------------|----------------------------------------------------------------------------------------------------|----------------------------------------------------------------------------------------------------|-------------------------------------|
|                           | Seleziona la modalit                                                                                                    | à di autenticazione                                                                                                    |                                     |
|                           |                                                                                                    |                                                                                                    |                                     |
|                           | DISPONIBILE SU<br>Google Play<br>Per autenticarti tramite uno smartphone con Android 6.0<br>o superiore, o iOS 13 o superiore, dotati di tecnologia<br>NFC, munisciti della nuova Carta d'identità elettronica e<br>assicurati di avere l'applicazione Cie ID installata e<br>configurata correttamente. | Per autenticarti con un lettore di smartcard contactless<br>utilizzando un computer con Windows, Mac o Linux,<br>dotati della nuova Carta d'identità elettronica. Assicurati<br>inoltre di avere il <b>software</b> Cle installato e configurato<br>correttamente e di appoggiare la carta sul lettore prima di<br>cliccare sul pulsante prosegui. |                                     |
|                           | Prosegui con smartphone                                                                                                    | Prosegui con computer                                                                                                    |                                     |

Figura 17 - CIE Selezione modalità Autenticazione

Se si è in possesso di un lettore di smart card contactless e il Software CIE, si può scegliere «Prosegui con PC», altrimenti proseguire con Smartphone.

Se si seleziona «Prosegui con Smartphone», verrà richiesto di inserire il numero di serie della CIE.

|   | MINISTERO DELL'INTERNO<br>CARTA DI IDENTITÀ / IDENTITY CARD | CAUGODOAA |
|---|-------------------------------------------------------------|-----------|
|   |                                                             |           |
|   | Firma                                                       | 123456    |
| _ |                                                             | _         |
|   |                                                             |           |
|   | Procedi                                                     |           |
|   |                                                             |           |

Inserisci il numero di serie della tua Carta d'Identità Elettronica

Figura 18 - CIE Inserimento Numero di serie della carta

Inserire nel campo indicato dalla freccia il numero di serie della CIE indicato nella Carta in alto a destra e utilizzare il pulsante Procedi.

Per completare l'autenticazione con QR code:

- 1. Scansionare il codice QR utilizzando l'apposita funzione dell'app CIEid per ottenere il codice OTP di 4 cifre;
- 2. Inserire il codice OTP così ottenuto nel campo a destra sotto all'immagine dello smartphone
- 3. Utilizzare il pulsante Procedi per accedere ai servizi

#### Completa l'autenticazione con CIE ID

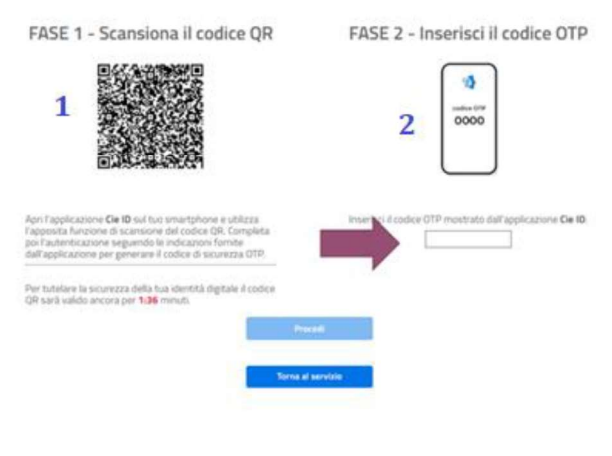

Figura 19 - Completamento Autenticazione con CIE ID

Se la procedura di autenticazione è andata a buon fine, , il sistema propone la pagina di selezione dei servizi disponibili.

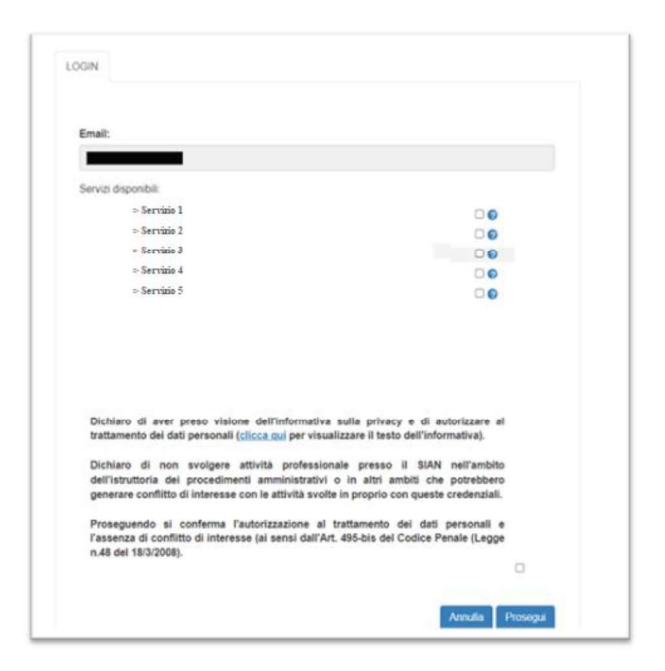

Figura 20 - Iscrizione con CIE - Elenco Servizi Attivabili

Selezionare <u>almeno un servizio</u>, autorizzando esplicitamente al trattamento dei dati personali, e premere il tasto Prosegui.

| 1                  |
|--------------------|
|                    |
| re almeno un servi |
|                    |
|                    |
|                    |
|                    |
| 2                  |
| 3                  |
|                    |

Figura 21 - Iscrizione con CIE - Selezione Servizi Da Attivare

La procedura di Iscrizione è a questo punto conclusa.

| LOGIN                             |                                                                                                    |      |
|-----------------------------------|----------------------------------------------------------------------------------------------------|------|
| Gentile Utente,                   | il suo indirizzo e-mail SPID verra' registrato sul SIAN come suo recapito personale.                                                  |      |
| Potra' modifica<br>Stiamo configu | rlo accedendo al Profilo nell'area riservata.<br>rando la sua utenza, al prossimo login potrà accedere ai servizi che ha selezionato. | Esci |

Figura 22 - Completamento Iscrizione con CIE

Si potrà quindi accedere al SIAN per usufruire dei servizi a cui si è stati abilitati in questa fase (cfr. <u>Accesso Utenti Qualificati</u>) e si potrà accedere al Profilo per gestire non solo i propri dati, ma anche i servizi, in base alle proprie esigenze (cfr. <u>Gestione</u> <u>Profilo Utente</u>).